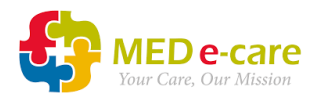

## How To Batch Add Vaccinations to Multiple Residents - UK

## STAT Dose

To automatically record a vaccination as "Administered", add it on to eMAR as a STAT dose.

This should be done as soon as possible after administration.

This can be done for multiple residents at the same time using the "Add to MAR/TAR Batch" feature.

 Navigate to eMAR > Orders > Add to MAR/TAR <u>Batch.</u>

| Home Da        | ashboar | d (        | e-ADT e  | -Assessme | ents       | e-Plan    | e-Notes V5  | e-MAR   | e-TAR   | PO |
|----------------|---------|------------|----------|-----------|------------|-----------|-------------|---------|---------|----|
| MAR/TAR        | Bulle   | etin       | Orders   | Adminis   | tration    |           |             |         |         |    |
| Add To MAR/TAR |         | 1 To MAR/T | AR Batch | MAR       | /TAR Notes | Receive O | rders (new) | Medicat | tion Pr |    |
|                |         |            |          |           |            |           |             |         |         |    |

2. Select the residents by placing a tick in the box to their names.

| dd Me           | edication item to MAR (Batch)   |  |
|-----------------|---------------------------------|--|
| . Select resi   | dent(s)                         |  |
| Fine            | d Resident                      |  |
| Selection Filte | -Select- V<br>Find Clear Cancel |  |
| elect           | Name*                           |  |
| Z               | Boden, Doreen                   |  |
|                 | Brown, Barry "Baz"              |  |
| Z               | Brown, John                     |  |
| Z               | Chapman, Cyril                  |  |
|                 | Clayton, Linda                  |  |
| 2               | Connor, Peggy                   |  |
|                 | Credland, Lynton                |  |
|                 | Davis, Gerald                   |  |
|                 | Deacon, Norma-Jean              |  |
|                 | Elliott, Lucy                   |  |

 Select the Prescriber from the dropdown list. Leave the Order Date as today's date Select "MAR" as the Med Type.

| 2. Select Prescriber |            |                 |   |
|----------------------|------------|-----------------|---|
|                      | Prescriber | General, Doctor | ~ |
|                      | Order Date | 13-01-2021      |   |
| 3. Select med type   |            |                 |   |
| •MAR •TAR            |            |                 |   |

 Search for the appropriate vaccination, for example you can search for "COVID" to display the COVID-19 vaccinations available in the UK.

Select the correct vaccination from the list.

|                                                                                                    | Drug 🔥 COVID                                                                          | a                                                                             |          |  |  |  |  |
|----------------------------------------------------------------------------------------------------|---------------------------------------------------------------------------------------|-------------------------------------------------------------------------------|----------|--|--|--|--|
| 2 Drug Identification Number Search Webpage Dialog X                                                                                                    |                                                                                       |                                                                               |          |  |  |  |  |
| 💈 https://go.mede-care.co.uk/ecareiv/MedeControls/Common/wlGenericControlLoader.aspx?winTitle=winTitlewlSearchMedicine&controlPath=~/MAR/Controls/MARMedicineSearch.asc 🔒 |                                                                                       |                                                                               |          |  |  |  |  |
| 🔍 / Find Medicine                                                                                                    |                                                                                       |                                                                               |          |  |  |  |  |
| Search By: Prescribed Name 🔽                                                                                                    |                                                                                       |                                                                               |          |  |  |  |  |
| Drug Code                                                                                                    | Prescribed Name A                                                                     | Dispensed Name                                                                | Strength |  |  |  |  |
| 20115611000001102                                                                                                    | COVID-19 mRNA Vaccine BNT162b2 30micrograms/0.3ml dose concentrate for suspension     | COVID-19 mRNA Vaccine BNT162b2 30micrograms/0.3ml dose concentrate for        |          |  |  |  |  |
| 39115011000001103                                                                                                    | for injection multidose vials (Pfizer-BioNTech)                                       | suspension for injection multidose vials (Pfizer-BioNTech)                    |          |  |  |  |  |
| 2011/011000001105                                                                                                    | COVID-19 Vaccine AstraZeneca (ChAdOx1 S [recombinant]) 5x10,000,000,000 viral         | COVID-19 Vaccine AstraZeneca (ChAdOx1 S [recombinant]) 5x10,000,000,000 viral |          |  |  |  |  |
| 33114311000001103                                                                                                    | particles/0.5ml dose solution for injection multidose vials                           | particles/0.5ml dose solution for injection multidose vials                   |          |  |  |  |  |
| 2011011000001100                                                                                                    | Generic COVID-19 mRNA Vaccine BNT162b2 30micrograms/0.3ml dose concentrate for        | COVID-19 mRNA Vaccine BNT162b2 30micrograms/0.3ml dose concentrate for        |          |  |  |  |  |
| 39110111000001100                                                                                                    | suspension for injection multidose vials (Pfizer-BioNTech)                            | suspension for injection multidose vials (Pfizer-BioNTech)                    |          |  |  |  |  |
| 30116211000001106                                                                                                    | Generic COVID-19 Vaccine AstraZeneca (ChAdOx1 S [recombinant]) 5x10,000,000,000 viral | COVID-19 Vaccine AstraZeneca (ChAdOx1 S [recombinant]) 5x10,000,000,000 viral |          |  |  |  |  |
| 39110211000001100                                                                                                    | particles/0.5ml dose solution for injection multidose vials                           | particles/0.5ml dose solution for injection multidose vials                   |          |  |  |  |  |
|                                                                                                    |                                                                                       | * C G Showing 1 - 4 of 4 ⇐ Page 1 (                                           | of 1 🔿   |  |  |  |  |
|                                                                                                    |                                                                                       |                                                                               |          |  |  |  |  |

| Drug                               | covid Generic COVID-19 mRNA Vaccine BNT162b2 30micrograms/0.3ml                                                                      |
|------------------------------------|----------------------------------------------------------------------------------------------------|
| Dispensed Name                     | COVID-19 mRNA Vaccine BNT162b2 30micrograms/0.3ml dose concentrate<br>for suspension for injection multidose vials (Pfizer-BioNTech) |
|                                    | ~                                                                                                    |
| A Strength Amount & Unit           | 0                                                                                                    |
| B Total Dispensed Amount           | 1.0                                                                                                    |
| C Frequency                        | STAT                                                                                                    |
| Dose Amount & Unit                 | 1.0 INJECTION V                                                                                                    |
| E Duration                         | 1 Day(s)                                                                                                    |
| F Route of Administration          | Select                                                                                                    |
| G Administration Start Date & Time | 14-01-2021 11005                                                                                                    |
| H Add to MAR/TAR Entry             | $\checkmark$                                                                                                    |
| Directions                         | As Directed                                                                                                    |
| High Alert Medication              |                                                                                                    |

- 5. Enter the following information:
  - A. Strength Amount & Unit: If not pre-populated, enter zero.
  - B. Total Dispensed Amount: Enter 1 (one injection/administration).
  - C. Frequency: Select "STAT" from the dropdown list.
  - D. Dose Amount & Unit: Enter "1" and select "Injection" from the dropdown list
  - E. Duration: This will default to 1 for a STAT dose and cannot be changed.
  - F. Route of Administration: Select from the dropdown list.
  - G. Administration Start Date & Time: Enter the date and time that the vaccination was administered.
  - H. Add to MAR/TAR Entry: Leave this box ticked
  - I. Directions: Type in the directions

| 6. | Select the appropriate | 5. Pharmacy Source<br>• Regular Pharmacy • Care Home Local Stock • Out of Hours Pharmacy • Resident Own Stock • Other |  |
|----|------------------------|----------------------------------------------------------------------------------------------------|--|
|    | Pharmacy               | 7 Add to MAR Now                                                                                                    |  |
|    | Source.                |                                                                                                    |  |
|    | Click "Add to M        | AR Now"                                                                                                    |  |

7. You may be required to obtain a Witness Signature

| Second Signature Required.                                                                                                    |             |  |  |  |
|----------------------------------------------------------------------------------------------------|-------------|--|--|--|
| This order requires a witness signature to be collected.<br>Please request another staff member to enter their credentials below: |             |  |  |  |
| User Name                                                                                                    |             |  |  |  |
| Password                                                                                                    |             |  |  |  |
|                                                                                                    |             |  |  |  |
|                                                                                                    | Sign Cancel |  |  |  |
|                                                                                                    |             |  |  |  |